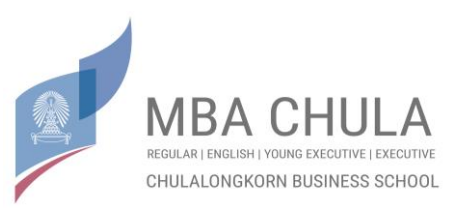

# Information for New Students Master of Business Administration – English Program #16 First Semester, Academic Year 2021

| 14 May 2021                 | New student admission announcement for MBA English Program #15 |  |  |  |
|-----------------------------|----------------------------------------------------------------|--|--|--|
| 14 - 16 May 2021            | New student enrollment and document submission                 |  |  |  |
| 5 June 2021 (09.00 – 12.00) | Online orientation (Zoom)                                      |  |  |  |

## Details of Enrollment Process

## Required documents and enrollment process (online system)

#### 1. Confirmation of Enrollment Form (Next Page)

Write or type your information in the form, then scan or convert to pdf.

*File name* Applicant ID confirm\_name.pdf

*Example* 000confirm Harry.pdf

\*Please submit the paper version with your original signature to MBA office afterward.

## 2. Student Record

Please record your profile in the registration system from Graduate School Website. ( See the guide for filling out information of Student Record in attached document )

## 3. A Pay-In Slip of 12,000 THB for Foundation Course (Pre-Course) Fee

Please print the pay-in form from CBS's Print-Pay In Form system.

From URL : <u>http://payment.acc.chula.ac.th/Fee/Student</u>

( See the guide for printing the pay-in form in

https://mba.cbs.chula.ac.th/wp-content/uploads/sites/7/2018/09/UserGuideforpaidaspecialfee.pdf ) ( Please make a payment at Siam Commercial Bank (SCB) between 8 - 10 May 2020) Once payment is made, please scan the pay-in slip and convert to pdf or image file formats such as .jpg / .jpeg )

File nameApplicant ID payment\_name.file typeExample000payment\_Harry.jpg

Submit the document files number 1 and 3 to <u>mbaadmin@cbs.chula.ac.th</u> Please write the subject email using the following format. Confirmation of Enrollment English Program 16 ID Name Surname <u>Example</u>: Confirmation of Enrollment English Program 16 000 Harry Potter

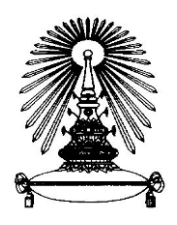

Chulalongkorn Business School Master of Business Administration Confirmation of Enrollment Form

Dear MBA Program Director

As I, Mr. / Ms. / Mrs....., am selected to be a student of MBA English Program class #16 of the first semester, academic year 2021, I would like to confirm my enrollment.

I acknowledge the current rules and regulations of MBA Program and its possibility of changing in the future. I am willing to conform to the rules and regulations of Chulalongkorn University and the instruction of MBA Program throughout the duration of my study.

| Signature |   |   |
|-----------|---|---|
|           | ( | ) |

Date .....

#### Guide for fill in information of Student Record from Graduate School Website

1. Go to link https://www.grad.chula.ac.th under the category "ADMISSION" and choose at "Admission system"

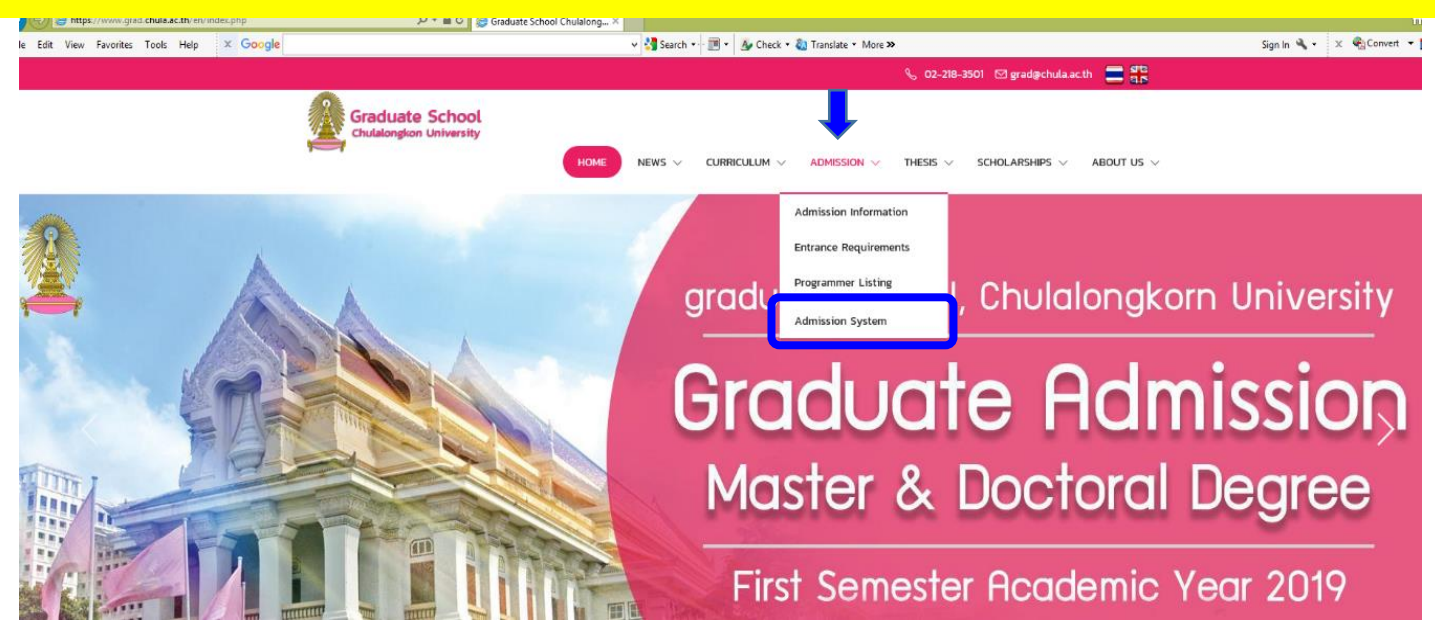

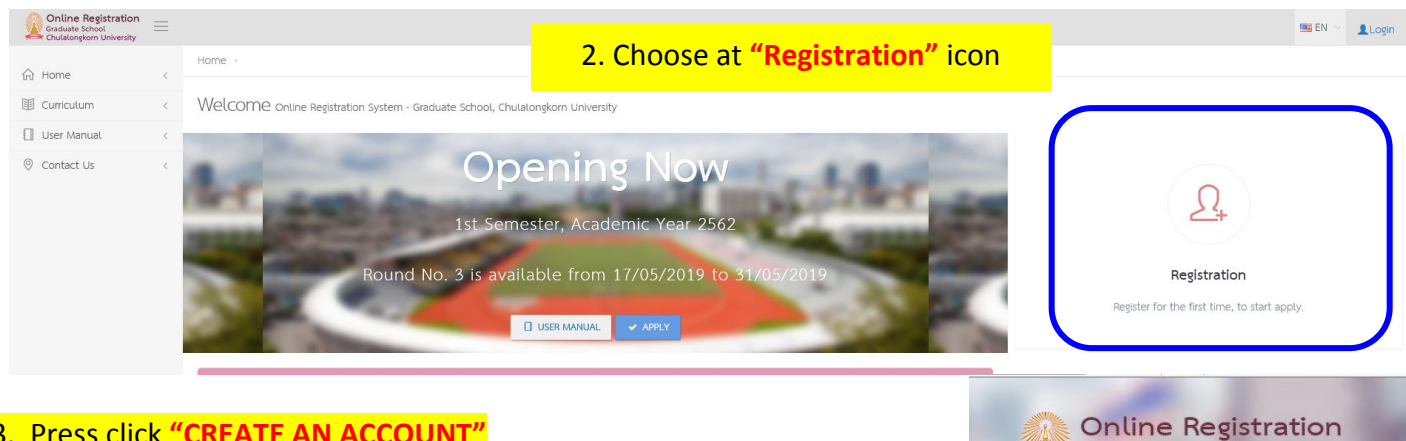

#### 3. Press click "CREATE AN ACCOUNT"

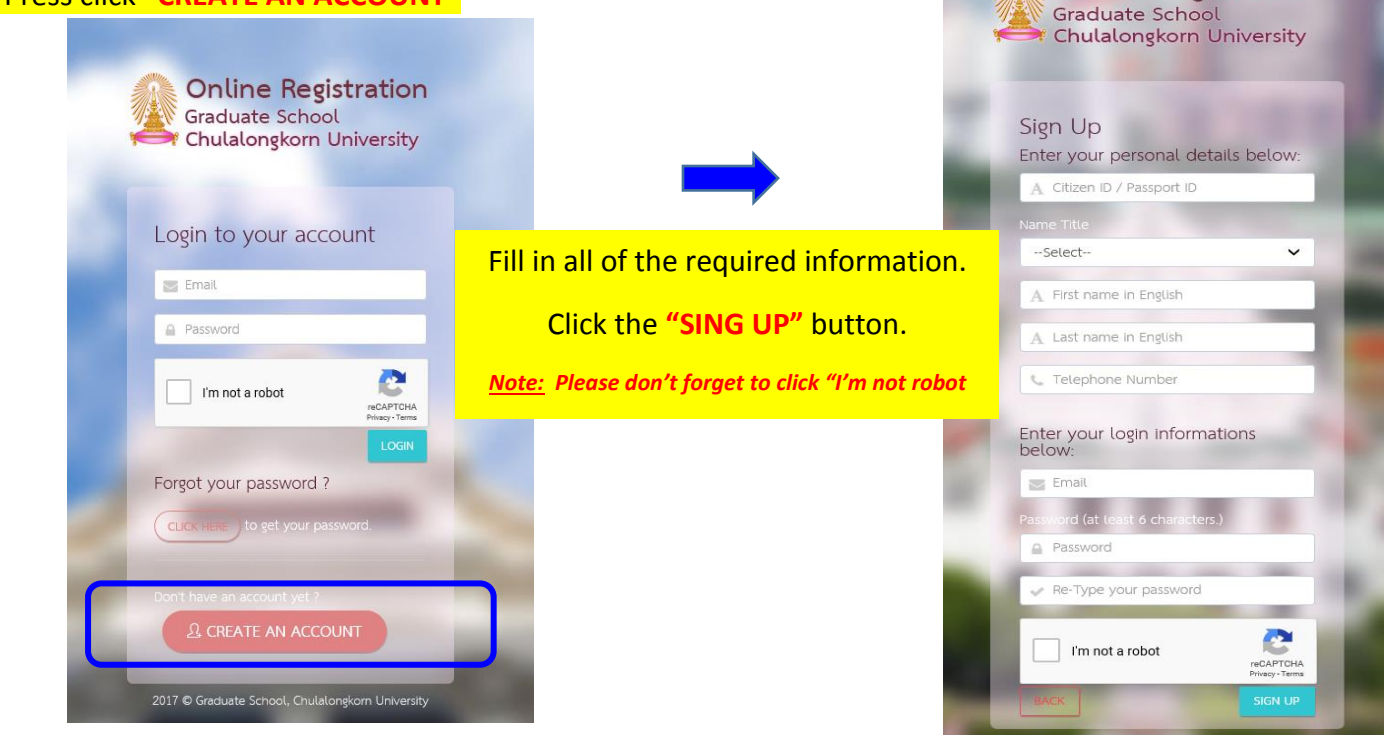

#### 4. "Login to your account" for Record your information. Note: Please don't forget to click "I'm not robot"

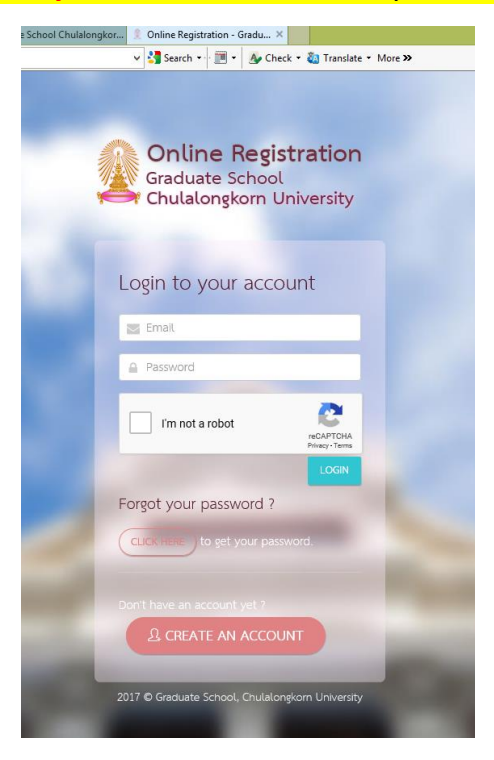

After the completion of Login, students have to strictly fill in your information at consists of 5 topics.

- **1. Basic Information**
- 2. Contact Address
- 3. Knowledge Skill
- 4. Educational Background
- 5. Work Experience

<u>Note</u>: Students have to fill complete information and press click <u>"SAVE" on each topic.</u>

When you press click <u>"SAVE"</u> system will appear "Saving is successful."

We gently remind you that students have strictly fill in your information and <u>do all of the topics.</u>

|                                                    | P マ 🖒 🏈 Graduate School Chulalongke                 | or 🤶 Online Registration - Gradu ×                                                                                                    |                      | h ★ ₽                            |
|----------------------------------------------------|-----------------------------------------------------|----------------------------------------------------------------------------------------------------|----------------------|----------------------------------|
| File Edit View Favorites Tools Help 🗙 Google       |                                                     | 🗸 🔧 Search 🖅 🏢 👻 💁 Check 🖲 🖓 Translate 🛪 M                                                                                                    | lore »               | Sign In 🔌 🔹 🗶 Convert 📼 🔂 Select |
| Online Registration<br>Graduate School Environment |                                                     |                                                                                                    |                      |                                  |
| Basic Information                                  |                                                     |                                                                                                    |                      | ~                                |
| Photo                                              | N Inter                                             |                                                                                                    |                      |                                  |
| Title                                              | นางสาว - MISS                                       | × -                                                                                                    |                      |                                  |
| Name (TH)                                          |                                                     |                                                                                                    | Surname (TH)         |                                  |
| Name (EN)                                          | MSF                                                 |                                                                                                    | Surname (EN) FINANCE |                                  |
| Sex                                                | Select                                              | *                                                                                                    | CitizenshipSelect    | •                                |
| Delision                                           | Calart                                              | ~                                                                                                    | Marital Status       | -                                |
| Birthdate                                          | 01/01/1996<br>Example: 20/01/1983                   |                                                                                                    |                      |                                  |
| Place of Birth                                     |                                                     |                                                                                                    |                      |                                  |
| Are you int                                        | erested in applying for a tuition-only scholarship? | Interested Not Interested See More                                                                                                    |                      |                                  |
|                                                    | Which media you know this information from?         | ไท่ารัศน์ - Television       หน้ามือกันท์ - Newspaper       เพื่อนแสมบ้า - Friend introduce       บ้านใหละเหล่ายคณะ - Billboard at faculty       เป็นให้ส Webste       เป็นที่เกิ - Facebook       อื่น ๆ - Other |                      |                                  |
|                                                    | SAVE CALCEL                                         |                                                                                                    |                      | •                                |

|   | Contact Address |           |          | Saving is successful. |
|---|-----------------|-----------|----------|-----------------------|
| 2 | Home No.        |           | Village  |                       |
|   | Sol             |           | Road     |                       |
|   | Province        | Select *  | District | Select +              |
|   | Subdistrict     |           | Zipcode  |                       |
|   | Telephone No.   | 022185674 |          |                       |
|   |                 | SAVE      |          |                       |

|   | English Testing Score | Select                      |            | ~ |  |
|---|-----------------------|-----------------------------|------------|---|--|
|   |                       | Example of Score Conversion |            |   |  |
| - |                       | Score                       | Date Taken |   |  |
|   | Thai Score            | Score                       |            |   |  |
|   | (CU-BEST)             | Score                       |            |   |  |
|   |                       |                             |            |   |  |

| (+ ADD)                | Please provide all educational info. |
|------------------------|--------------------------------------|
|                        |                                      |
| Degree Level           | Status                               |
| Select                 | -Select-                             |
| University/Institution | Faculty                              |
| Select                 | v                                    |
| Year Graduated         | GPAX                                 |
| Major Subjects         | Title of Degree                      |

| + ADD                        |   |                        |         |  |
|------------------------------|---|------------------------|---------|--|
|                              |   |                        |         |  |
| Work Status                  |   | Work Place             |         |  |
| Select                       | · |                        |         |  |
| Position                     |   | Period of Time Working |         |  |
|                              |   |                        | Year(s) |  |
| Salary                       |   | Contact No             |         |  |
|                              |   |                        |         |  |
| Baht                         |   |                        |         |  |
| Working Status               |   |                        |         |  |
| is the current/lastest work? |   |                        |         |  |
|                              |   |                        |         |  |
|                              |   |                        |         |  |